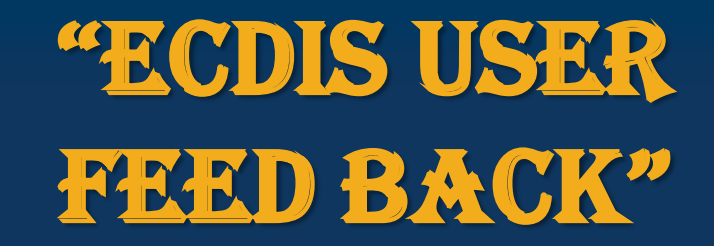

**Presented By: Capt. Rajiv Kapoor** 

28-November-2019

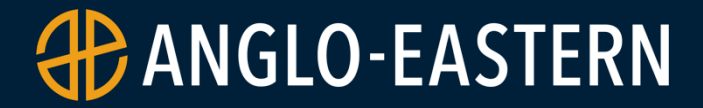

#### Regulators knew before crashes that 737 MAX trim control was confusing in some conditions: document

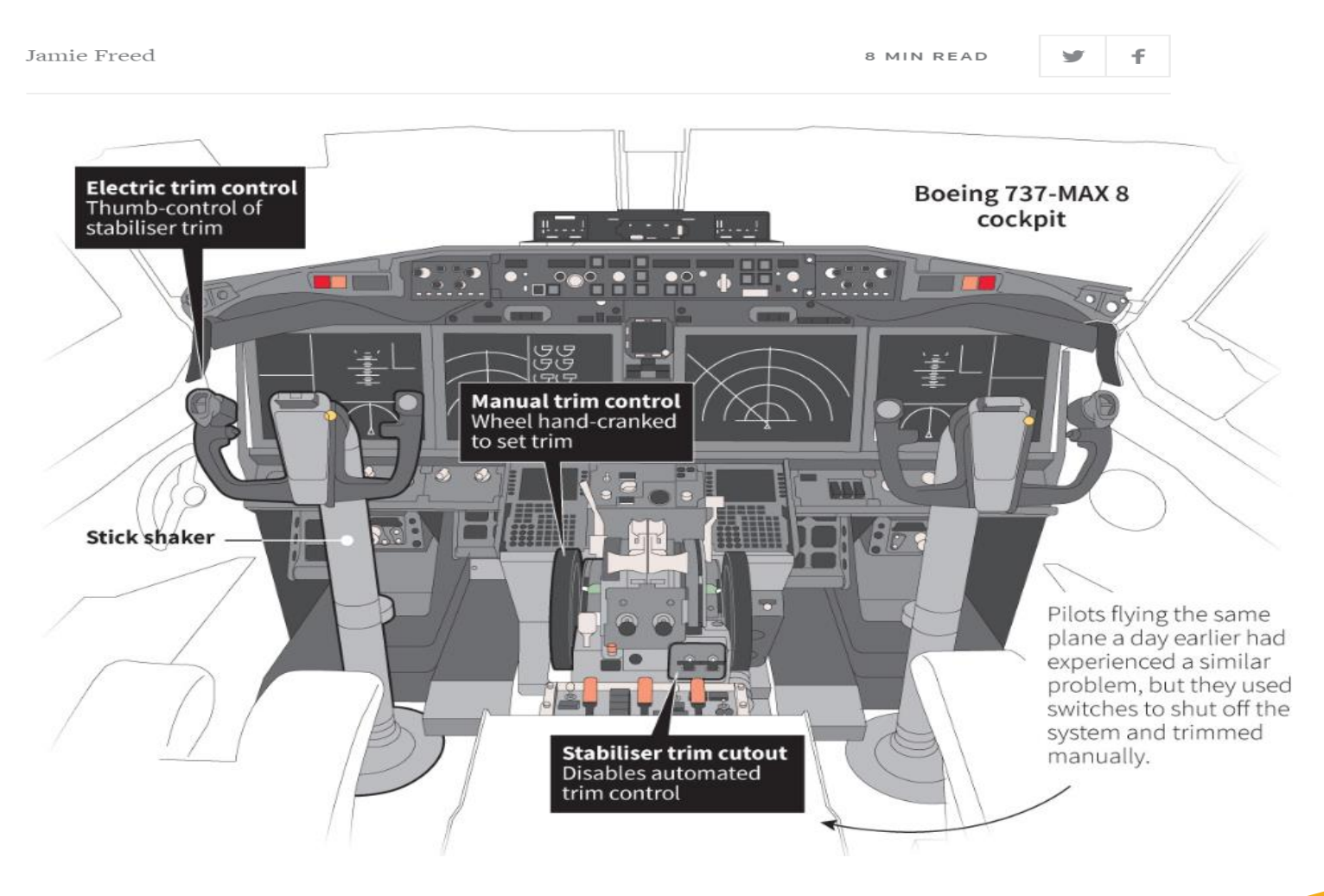

#### **ECDIS – MAIN ADVANTAGES**

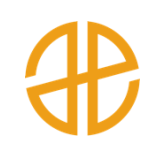

| Easily accessible information | Simple, reliable<br>and fast updating<br>of ENC's | Reduces the<br>Navigational<br>Workload |
|-------------------------------|---------------------------------------------------|-----------------------------------------|
| Anti Grounding<br>Tool        | Voyage Playback                                   | Electronic Log<br>Keeping               |

#### **Convenient & Timely means of**

- Route Monitoring
- Route Planning
- Position Monitoring
- Route & Waypoint Management

#### **Exchange of Data**

- RADAR / ARPA data can be superimposed
- Ice Data can be superimposed

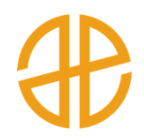

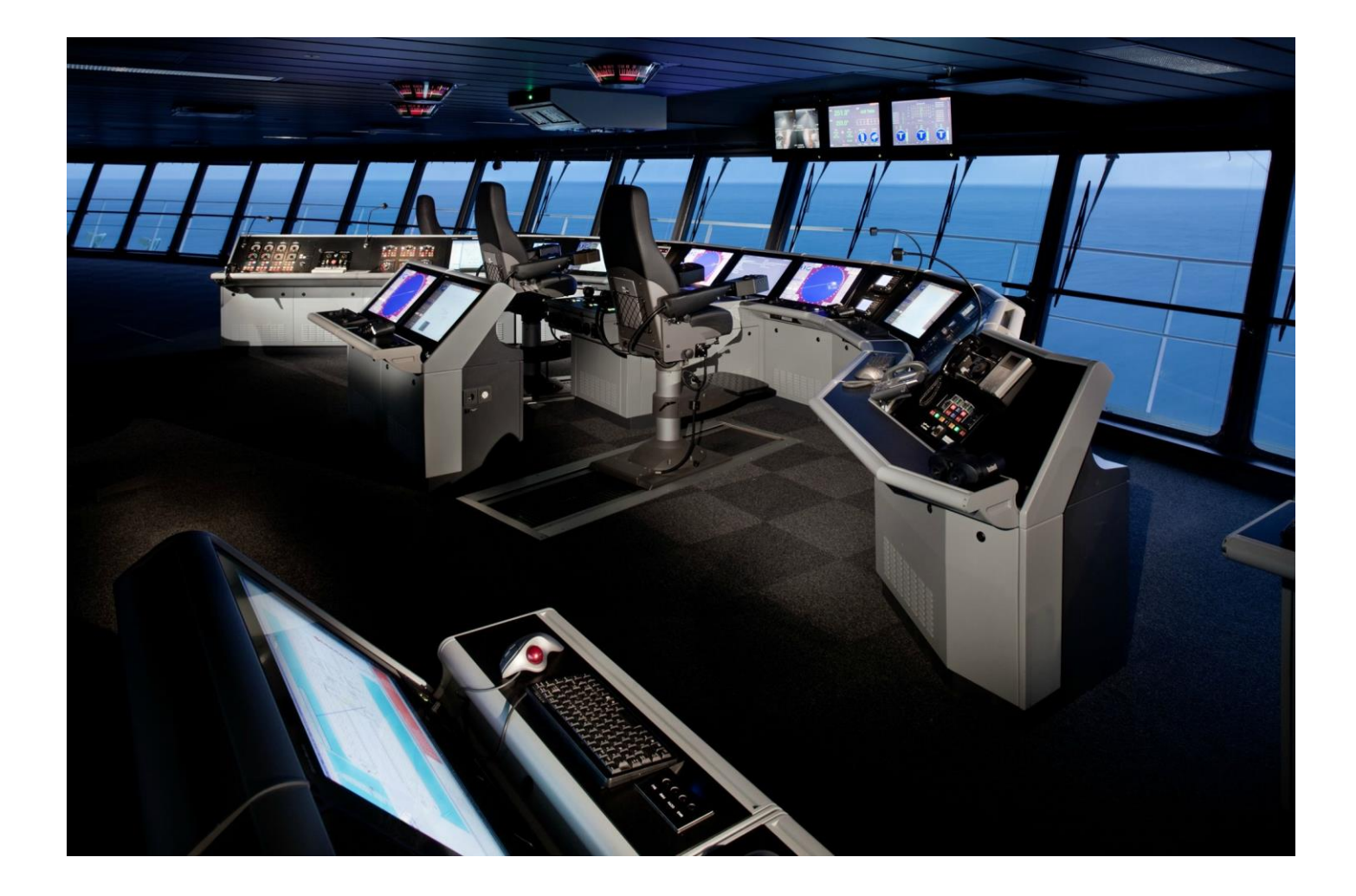

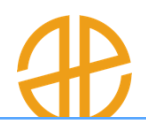

The existence of multiple systems in market brings in another challenge – Non standardization?

Will ECDIS go the Radar way?

#### Wow or How?

Automation Trap. Automation surprises.

High Automation – boredom and complacency.

'RTFM' and regular practice at sea.

Change in attitude towards automation .

### ECDIS - Main Purpose / Advantage ?

#### Anti Grounding Tool !!

#### How is this Purpose achieved ?

• By ECDIS Safety Settings

#### What are these settings ?

- Shallow Contour, Deep Contour, Safety Contour and Safety Depth !!
- Look Ahead Function / Watch Vector

### ECDIS - Safety Settings 1. Deep Contour

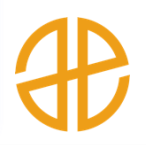

Deep contour (selected) indicates "Depth areas below which shallow water <u>effects</u> get <u>pronounced</u>" (MSD + Max SQUAT ) X 2

#### *Is it part of ECDIS Performance standards ?*

• *No* 

#### Does it give any alarm and indication when breached?

- No alarm or indication, only colour identification
- Waters inside Deep Contour depicted in Grey Colour

### ECDIS - Safety Settings 2. Safety Contour

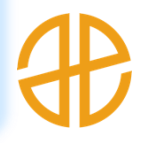

*Highlights the selected contour in bold.* 

The highlighted contour value distinguishes between the **Navigable (Safe) and Non-Navigable water (Unsafe)**.

#### Is it part of ECDIS Performance standards ?

• Yes

Does it give any alarm and indication when breached ?

 Yes, it gives alarm and indication when look ahead function/ Watch vector breaches it

### **ECDIS - Safety settings**

## #

#### Navigating Across Safety Contour

- If the safety contour selected is not available in ENC, it would default to the next available deeper contour.
- **Result** artificially displaying a reduce amount of safe water on chart.
- Action entire area inside the safety contour cannot be taken as non – navigable water and areas with spot soundings highlighted in bold (Safety Depth) should be treated as 'No Go Area'.

### **ECDIS - Safety settings**

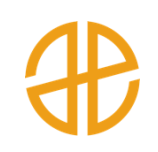

#### **Navigating Across Safety Contour**

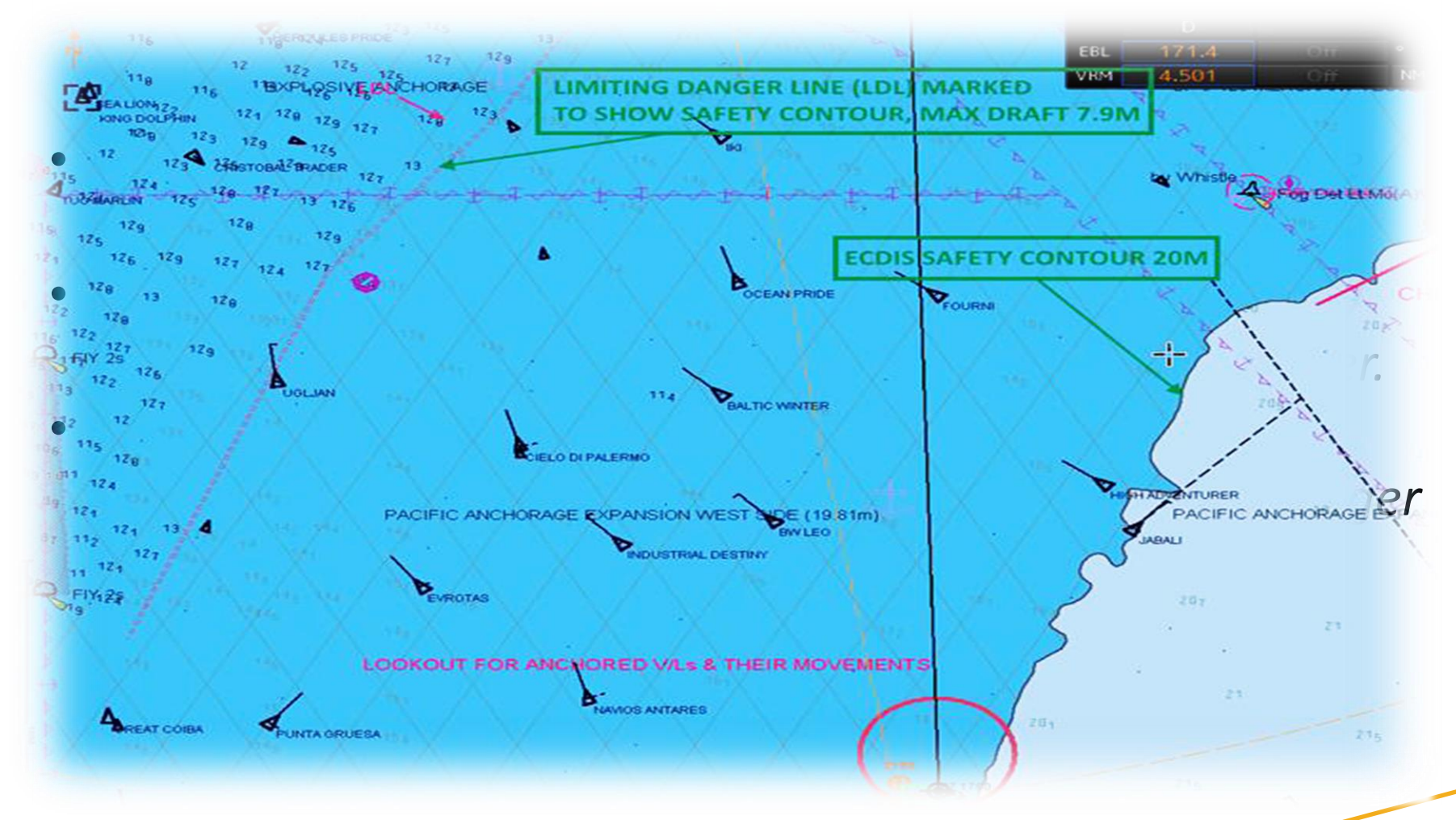

### ECDIS - Safety Settings 3. Safety Depth

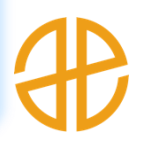

Calculated safety depth highlights Spot sounding equal to or below the selected value **'in bold'**.

- It informs the user of the depths that are <u>insufficient</u> for the vessel to safely pass over.
- Safety Depth can be set as a different value than Safety Contour, but it is strongly recommended to set as : Safety Depth = Safety Contour

Is it part of ECDIS Performance standards ?

• Yes

Does it give any alarm and indication when breached ?

• No alarm or indication

### ECDIS - Safety Settings 4. Shallow Contour

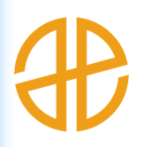

Shallow Contour (selected), indicates the "Depths below which vessel will run aground". Grounding depth (MSD + Max SQUAT)

#### Is it part of ECDIS Performance standards ?

• *No* 

#### Does it give any alarm and indication when breached ?

- No alarm or indication, only colour identification
- Waters inside Shallow Contour depicted in **Deep Blue** Colour

### 5. Managing T&P Corrections with AIO

- One area that probably was not discussed in detail during the development of ECDIS was the correction of ENCs.
- For example, the word AIO did not appear even once during the initial ECDIS training.
- Another issue with ECDIS was that most of us thought ECDIS would reduce some work for the ship staff.
- T&P Corrections and other important corrections must be applied only as a Manual Update.

### 6. Management of Manual Corrections

- Maintain a log of all manual updates to the ECDIS either in electronic form or manual records in NP 133C.
- Manual corrections do not get removed when an update is applied. Use the date dependent feature, if available, for setting the 'end date' or the 'date to be deleted'.

### 7. Manual Position Fixing

- Manual positions are required as "2<sup>nd</sup> means of position fixing" so as to verify GPS position.
- Such positions must be obtained by visual and/or radar observations of terrestrial or other charted fixed objects, or means other than the GPS and inserted soon after the observation.

### **No Manual Position Fixing**

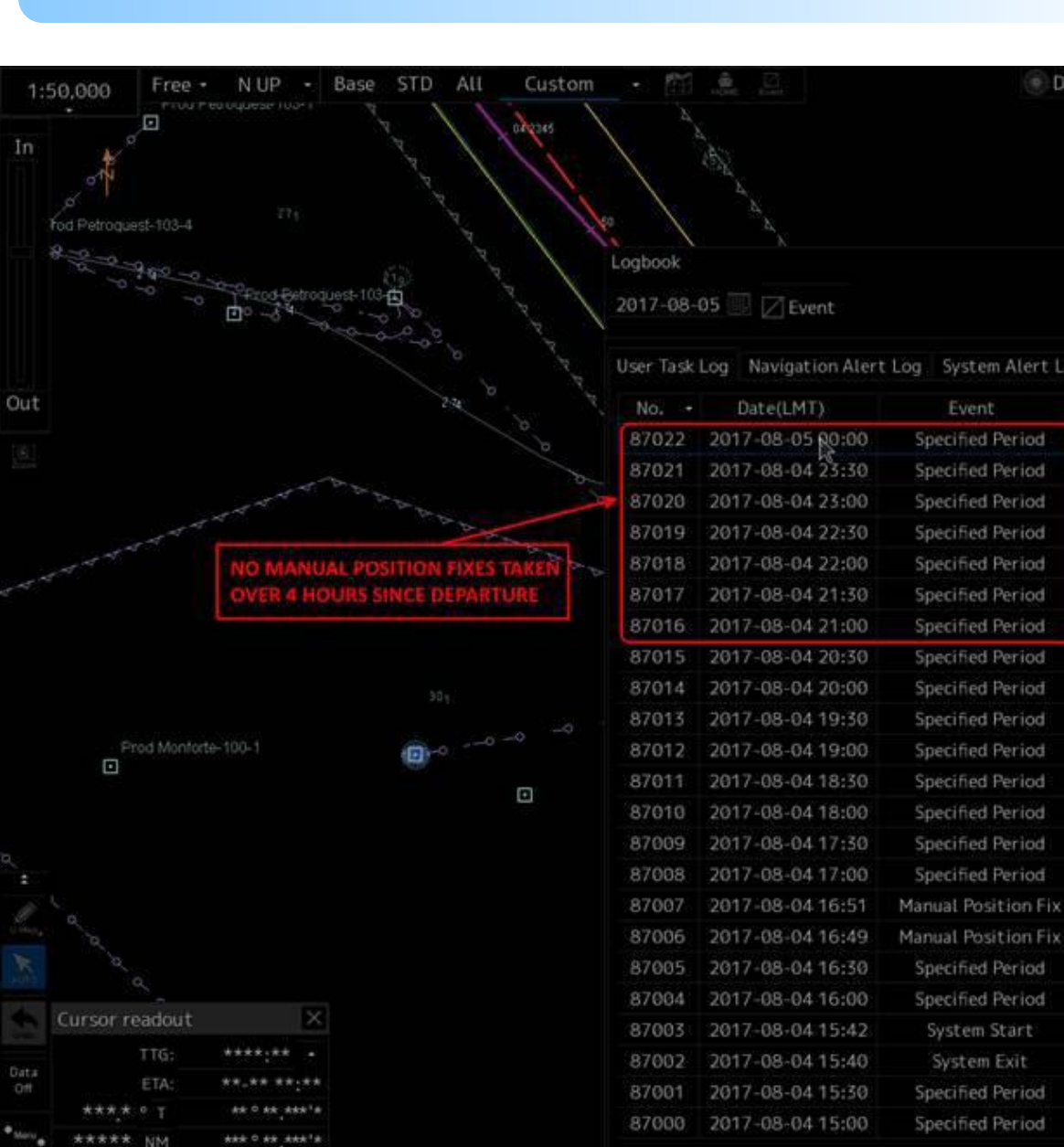

| ISP Brightness | Watch   | POSN        |  | De | pth | Curre  | RADAR              | ECD | SE CO | IN AMS |  |
|----------------|---------|-------------|--|----|-----|--------|--------------------|-----|-------|--------|--|
|                | Vecto   | Vector(T) 6 |  |    |     |        | Life Expectancy TX |     |       |        |  |
|                | (D) ANT | -4          |  |    | AIS | Filter |                    | 50  | 4 L   | ist 🤘  |  |
|                | TTT OF  |             |  |    | TT  | 1/5    |                    | ACK |       |        |  |
|                |         |             |  |    |     | Arri   | ived at W          | IOL |       |        |  |
|                |         |             |  |    |     |        |                    |     |       |        |  |
|                |         |             |  |    |     |        |                    |     |       |        |  |

Event

Specified Period

**Specified Period** 

Specified Period

Specified Period

Specified Period

**Specified Period** 

Specified Period

**Specified Period** 

Specified Period

**Specified Period** 

**Specified Period** 

Specified Period

Specified Period

Specified Period

**Specified Period** 

Manual Position Fix Manual Position Fix

Specified Period

**Specified Period** 

System Start

System Exit

Specified Period

Specified Period

| nt spea   | timed Period                                                                                              | 2017-08-05 00:00                                                                                                    |                                                                                                    | -05:00                                                                                                    |  |
|-----------|----------------------------------------------------------------------------------------------------|----------------------------------------------------------------------------------------------------|----------------------------------------------------------------------------------------------------|----------------------------------------------------------------------------------------------------|--|
|           |                                                                                                    |                                                                                                    |                                                                                                    |                                                                                                    |  |
|           |                                                                                                    | Course/Speed                                                                                                    |                                                                                                    |                                                                                                    |  |
| 28°       | 44.540'N                                                                                                  | HDG                                                                                                    | 137.                                                                                                    | 0 °                                                                                                    |  |
| 93°1      | 9.780W                                                                                                    | STW                                                                                                    | 13.                                                                                                    | 7 kn                                                                                                    |  |
| POSN1     | GPS1                                                                                                    | COG                                                                                                    | 137.                                                                                                    | 3                                                                                                    |  |
| POSN2     | GPS2                                                                                                    | SOG                                                                                                    | 12.                                                                                                    | 9 kn                                                                                                    |  |
|           |                                                                                                    | Av.(                                                                                                    | 4h) 8.                                                                                                    | 5 kn                                                                                                    |  |
| 15.1      |                                                                                                    | Av.(2                                                                                                    | 4h) 4.                                                                                                    | 2 kn                                                                                                    |  |
| US3GC02   | M INFO                                                                                                    |                                                                                                    |                                                                                                    |                                                                                                    |  |
|           | Wind                                                                                                    |                                                                                                    | Wave                                                                                                    |                                                                                                    |  |
|           | Dir. 009                                                                                                  | .7 °                                                                                                    | Dir.                                                                                                    | **** *                                                                                                    |  |
| kn        | SPD 18                                                                                                    | .4 kn                                                                                                    | Height                                                                                                    |                                                                                                    |  |
|           | BFT                                                                                                    |                                                                                                    |                                                                                                    |                                                                                                    |  |
| stance    |                                                                                                    | Weather                                                                                                    |                                                                                                    |                                                                                                    |  |
| bund) *** | **.** NM                                                                                                  | Air Pres                                                                                                    | sure                                                                                                    | hPa                                                                                                    |  |
| ater) *** | **** NM                                                                                                   | Air Temperature                                                                                                    |                                                                                                    | °C                                                                                                    |  |
|           |                                                                                                    | Water Tempera                                                                                                    | ture                                                                                                    | °C                                                                                                    |  |
| e Rev,    | 75.7 rpm                                                                                                  | Weather Co                                                                                                    | ndition                                                                                                    |                                                                                                    |  |
|           |                                                                                                    |                                                                                                    |                                                                                                    |                                                                                                    |  |
|           | ns<br>28°.<br>93°1<br>POSN1<br>POSN2<br>15.1<br>US3GC02l<br>&<br>kn<br>istance<br>sund) ***<br>(ater) *** | ns<br>28°44.540'N<br>93°19.780'W<br>POSN1 GP51<br>POSN2 GP52<br>15.1 m<br>US3GC02M INFO<br>Wind<br>Dir. 009<br>kn BFT<br>istance<br>sund) ******* NM<br>ater) ******* NM | ns<br>28°44,540'N<br>93°19,780'W<br>POSN1 GPS1<br>POSN2 GPS2<br>15.1 m<br>US3GC02M INFO<br>Wind<br>Dir, 009,7 °<br>SPD 18,4 kn<br>BFT<br>istance<br>SPD 18,4 kn<br>BFT<br>istance<br>SPD 18,4 kn<br>SPD 18,4 kn<br>SP | ns<br>28°44.540'N<br>93°19.780'W<br>POSN1 GP51<br>POSN2 GP52<br>15.1 m<br>US3GC02M INFO<br>Wind<br>Dir, 009.7 °<br>SPD 18.4 kn<br>BFT *<br>US3GC02M Wind<br>Dir, 009.7 °<br>SPD 18.4 kn<br>BFT *<br>Wave<br>Dir.<br>Height<br>Maren Air Pressure<br>Air Temperature<br>Water Temperature<br>Weather Condition |  |

### 8. CATZOC

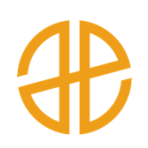

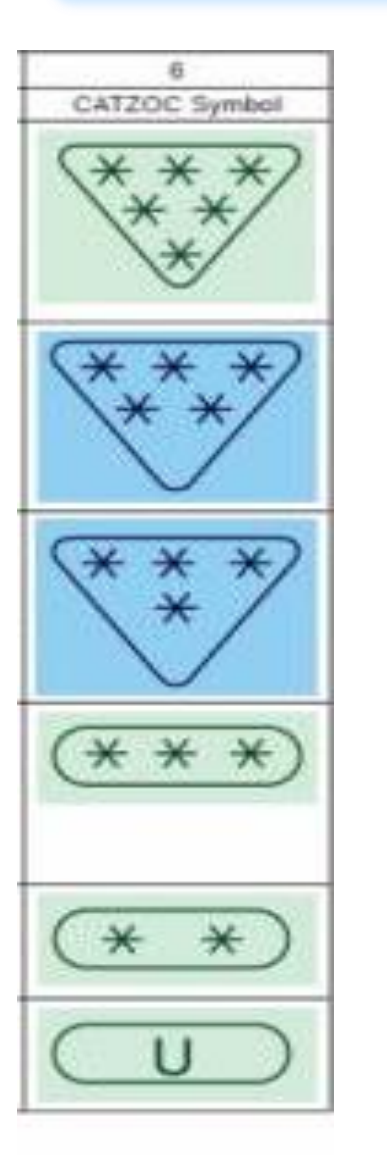

**CATZOC** values are assigned on the basis of positional and depth accuracy of survey.

What to do if CATZOC depth uncertainty value is less than or equal to UKC available ?

What to do if ZOC depth uncertainty value is more than UKC available ?

### 9. Look Ahead Function/ Watch Vector

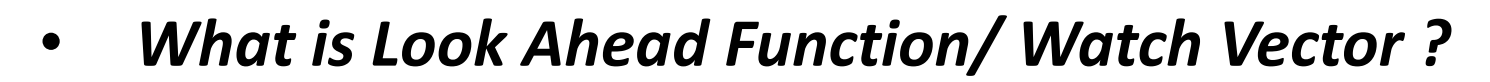

 What factors relating to the Look ahead function/ Watch vector/Anti Grounding Guard zone should a navigator take into account ?

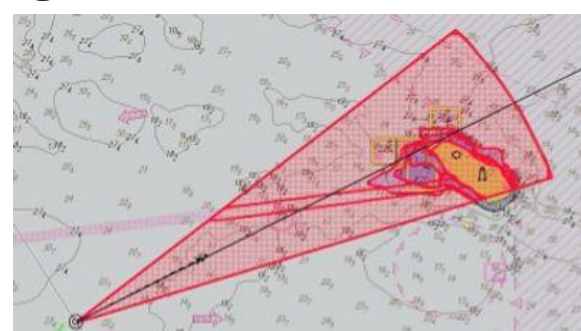

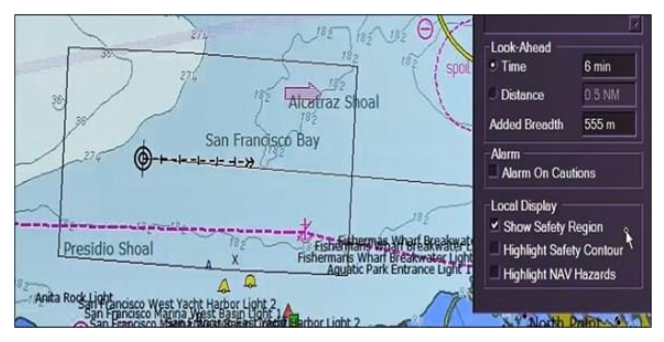

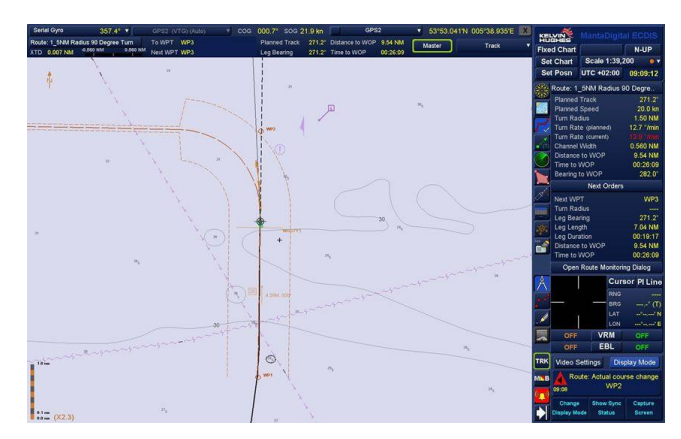

#### **10. Route Check**

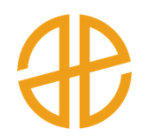

• What are the draw backs of automated Route check ?

• Why is important to check the route visually ?

• How often the visual route check should be done ??

 Master should validate/approve the route after satisfying himself that there are no hazards along the planned route.

### **11. Voyage Chart Status**

- #
- In the Voyage Charts status report in certain makes of ECDIS, why does 'To be ordered appear against some charts?
- If ECDIS manufacturer is not the chart service provider?
- Vessel should use the catalogue provided by the chart service provider and to be kept up to date, by updates sent by them.

# 12. Computer Virus / Malware Prevention Update of System

- Take a **backup of system data at regular intervals** as per maker's instruction.
- Prior transferring data from the communication computer to the ECDIS, using any external media, scan the communication computer with the latest version of the antivirus update.
- Use a dedicated USB which is suitably marked, as "FOR ECDIS USE ONLY". Do not connect any other device to the USB port of ECDIS. A clean DVD is the preferred mode for data transfer to / from ECDIS.

### **13. ECDIS Failure**

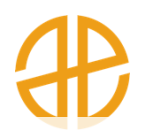

ANGLO-EASTERN QHSE MANAGEMENT M.V. CONTINGENCY PROCEDURE FOR ECDIS FAILUR

- All navigating officer to familiarize and understand Ship-Specific Work Instruction Contingency Procedure For ECDIS.
- Recovery procedure in pre-consultation with makers
- Ship-specific Risk Assessment for ECDIS failure including mandatory sensor Failure
- Maintenance and upkeep of minimum contingency paper charts / Emergency Navigation System.
- Must carry out ECDIS Failure Drill as per the Emergency Drill Planner

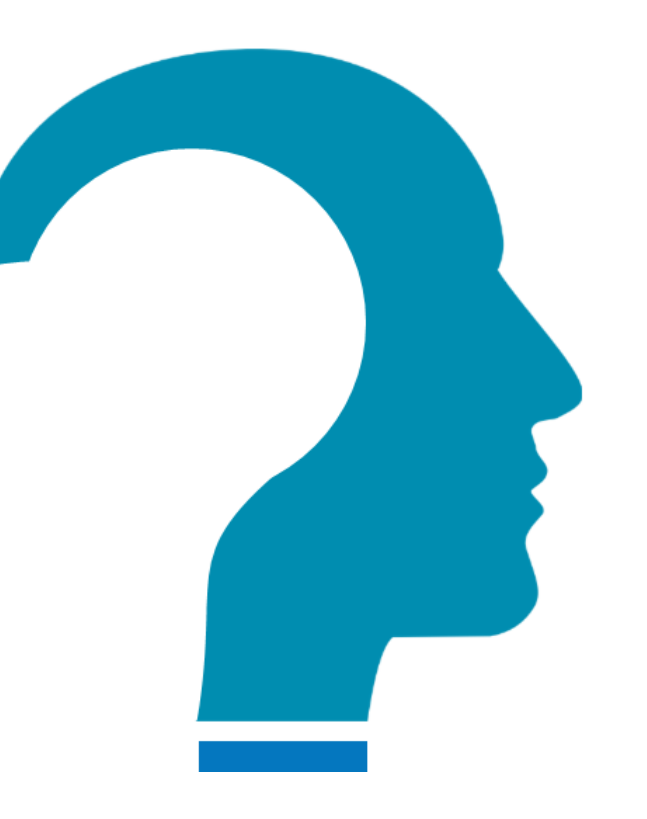

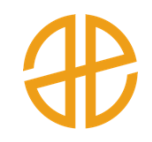

# QUESTIONS / FEEDBACK..

# ANGLO-EASTERN

MAUK HOU!